IT Dept Quick Reference Guide (QRG)

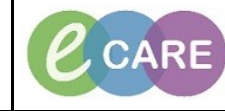

Version Number – 2.0

Document No - Ref 213

MATERNITY PREGNANCY LOSS CARE PLAN

|    | Open your patients record and select Requests/Care Plans tab from the main left hand menu                                                                                                    |  |  |  |  |  |
|----|----------------------------------------------------------------------------------------------------|--|--|--|--|--|
| 1  | . Bow, LAURA .                                                                                                    |  |  |  |  |  |
| •• | BOW, LAURA<br>Allegies Net Begride                                                                                                    |  |  |  |  |  |
|    | Allergies: Allergies Not Recorded PDD:                                                                                                    |  |  |  |  |  |
|    | Custom                                                                                                    |  |  |  |  |  |
|    | Obstetrics View                                                                                                    |  |  |  |  |  |
|    | Image: Neonate Summary     Image: Opciment Medication by History     Image: Opciment Medication by History       Orders     Document in Plan                                                                                                    |  |  |  |  |  |
|    | Nurse Workflow                                                                                                    |  |  |  |  |  |
|    | Clinician Workflow View                                                                                                    |  |  |  |  |  |
|    | Requests/Care Plans + Add                                                                                                    |  |  |  |  |  |
|    | Drug Chart - Suggested Plans (0)                                                                                                    |  |  |  |  |  |
|    |                                                                                                    |  |  |  |  |  |
|    | Click on the Add in in the top left hand corner and type; pregnancy loss into the search box. Click on the                                                                                                    |  |  |  |  |  |
| 2. | relevant option from the 2 that appear and then click Done. For the purpose of this example, I am using the                                                                                                    |  |  |  |  |  |
|    |                                                                                                    |  |  |  |  |  |
|    | BOW, LAURA Age:26 years Sex:Female Loc:R08-GH Ward-09; Bay 04; Bed 02 Alternise: Alernise: Market D08:20/Jun / 02 MBH:010052 Insatient J14/Sex/2018 1446 - cla- Dischare dates 1                                                                                                    |  |  |  |  |  |
|    | PDD: Resus: NHS No: Clinical Staff:Hanna , Ghaly                                                                                                    |  |  |  |  |  |
|    | Diagnoses & Problems                                                                                                    |  |  |  |  |  |
|    | Diagnosis (Problem) being Addressed this Visit                                                                                                    |  |  |  |  |  |
|    | Add to Convert Display: All                                                                                                    |  |  |  |  |  |
|    | SNOWED CT CDE ED Pre-Assessment<br>Annotated Display Code Acute Medicine Respiratory                                                                                                    |  |  |  |  |  |
|    | At risk of venous thromboe 2674624010                                                                                                    |  |  |  |  |  |
|    | Diabetes/Endocrinology     Paediatrics     Ante Natal Day Assessment     Fracture Clnic                                                                                                    |  |  |  |  |  |
|    | Problems Gastroenterology                                                                                                    |  |  |  |  |  |
|    | Display: All                                                                                                    |  |  |  |  |  |
|    | SNOMED CT      Opthalmology                                                                                                    |  |  |  |  |  |
|    | Annotated Display Name of Problem A Coc Admissions                                                                                                    |  |  |  |  |  |
|    |                                                                                                    |  |  |  |  |  |
|    | BOW, LAURA - 910053 Done                                                                                                    |  |  |  |  |  |
|    | The Care Dian should now appear on the agreen Linder View on the left hand side you can colorit which nort                                                                                                    |  |  |  |  |  |
| З  | of the Care Plan should now appear on the screen. Onder view on the left hand side you can select which part                                                                                                    |  |  |  |  |  |
| Э. | of the Care Fian you wish to view. As you can see in the image below, we are using Antenatarior this example                                                                                                    |  |  |  |  |  |
|    | Grannpic.<br>I 4 ∰ finitate % ⊙ + Add to Phase - ∭Comments Start: Now Duration: None                                                                                                    |  |  |  |  |  |
|    | View         Image: Conference of Signature         Orders for Signature         Component         Status         Details           Orders for Signature         Maternity Viable Pregnancy Loss, Antenatal (Planned Pending)         Status         Details                                                                                                    |  |  |  |  |  |
|    | Document in Plan Document in Plan Docume |  |  |  |  |  |
|    | Maternity Viable Pregnancy Loss Maternity Viable Pregnancy Loss Activity Viable Pregnancy Loss Activity Viable Pregnancy Lo  |  |  |  |  |  |
|    | Labour (Planned Pending)         Image: Second Second                                  |  |  |  |  |  |
|    | Post Mortem Declined (Planned Pending) Postnatal (Planned Pending) Postnatal (Planned  |  |  |  |  |  |
|    | Discharge (Planned Pending) Suggested Plans (0)  Woman's GP Informed - Yes  G I Request made to Cancel all Appointments and Scans - Yes                                                                                                    |  |  |  |  |  |
|    | Crders  Crdes  Health Visitor Informed - Yes  Woman's CMW Verbally Informed - Yes                                                                                                    |  |  |  |  |  |
|    | Det     Det     Det     Det     Detent Care     Detent Care     Detent Ca      |  |  |  |  |  |
|    | Medications     Medications     Medications     Medications     Medications     Medications     Medications                                                                                                    |  |  |  |  |  |
|    | Diagnostic Tests     Consultations     A Medications                                                                                                    |  |  |  |  |  |
|    | Surgery     Surgery     Patient Status     Tr Presum Vigit frequency is 24-27+6 weeks gestation Mfepristone 200mg is being given in outpatients.                                                                                                    |  |  |  |  |  |
|    | Medical Supplies     Medication History     Admission 36-48 hours after Mifepristone and then continue with Misoprostol.                                                                                                    |  |  |  |  |  |
|    | Medication History Snapshot  Reconciliation History  Maximum 4 does  Activity  Activity Activi   |  |  |  |  |  |
|    | Y if induction of labour fails                                                                                                    |  |  |  |  |  |
|    | In commence 24 Ho nours arter 2nd dose     A Laboratory     K to adduce along and the state of the state of the state      |  |  |  |  |  |
|    | For al viable fetal loss :                                                                                                    |  |  |  |  |  |
|    | Image: Marging and Street, Jobod       Image: Marging and Street, Jobod       Image: Marging and Street, Jobod       Image: Marging and Street, Jobod       Image: Marging and Street, Jobod                                                                                                    |  |  |  |  |  |
|    |                                                                                                    |  |  |  |  |  |
|    | □ Z7 WESA, specimen                                                                                                    |  |  |  |  |  |

IT Dept Quick Reference Guide (QRG)

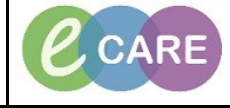

Version Number – 2.0

Document No - Ref 213

|                                                             | Select what components of the Care Plan you wa                                                                                                    | nt by ticking the box                                                                                                    | es and then click the                                                                                                    | initiate (light bulb)                                                                                                    |  |
|-------------------------------------------------------------|----------------------------------------------------------------------------------------------------|----------------------------------------------------------------------------------------------------|----------------------------------------------------------------------------------------------------|----------------------------------------------------------------------------------------------------|--|
| 4.                                                          | 4. Icon. Some are already ticked. If you do not                                                                                                    | wish to complete the                                                                                                    | ese now, you can ren                                                                                                    | nove the ticks.                                                                                                    |  |
|                                                             | A Patient Care                                                                                                    | nea Penaing)                                                                                                    |                                                                                                    |                                                                                                    |  |
|                                                             | Utrasound Commanda UPD - Yes     Wana is Accompanied by - Husband or Partner or Mother or     Father or Friend or Other relative                                                                                                    |                                                                                                    |                                                                                                    |                                                                                                    |  |
|                                                             | Imily Given Time After Diagnosis - Yes     Fit fermination of pregnancy ensure termination consent form completed by two doctors                                                                                                    |                                                                                                    |                                                                                                    |                                                                                                    |  |
|                                                             | Image: A septial Phone Number Given - Yes     Image: A septial Phone Number Given - Yes     Image: A septial Phone Number Given - Yes                                                                                                    |                                                                                                    |                                                                                                    |                                                                                                    |  |
|                                                             | Woman's GP Informed - Yes       Request made to Cancel all Appointments and Scans - Yes                                                                                                    |                                                                                                    |                                                                                                    |                                                                                                    |  |
|                                                             | I Health Visitor Informed - Yes      Woman's CMW Verbally Informed - Yes      I Breavement Midwife Informed - Yes      I Breavement Midwife Informed - Yes                                                                                                    |                                                                                                    |                                                                                                    |                                                                                                    |  |
|                                                             | Dereavement münder in normed - tes      Dinformation pack given (A5 pouch) - Yes      Please respect parents wishes if they dedine any of those offered                                                                                                    |                                                                                                    |                                                                                                    |                                                                                                    |  |
|                                                             | Findle Copyright and Market and Section (1) and and (1) and (1) a                                                                                                    |                                                                                                    |                                                                                                    |                                                                                                    |  |
|                                                             | Light bulbs will appear next to items previously ticked. Click on Orders For Signature in the bottom right be                                                                                                    |                                                                                                    |                                                                                                    |                                                                                                    |  |
| 5.                                                          | corner.                                                                                                    |                                                                                                    |                                                                                                    |                                                                                                    |  |
|                                                             | Ord                                                                                                    | ers For Signature                                                                                                    |                                                                                                    |                                                                                                    |  |
|                                                             |                                                                                                    |                                                                                                    |                                                                                                    |                                                                                                    |  |
| 6.                                                          | Complete the mandatory fields (blue circle with a sterisk. Do not forget, with multiple laboration of the steries of the steries of the steri                                                                                                    | i white cross indicate<br>atoy orders, vou can                                                                                                    | es this), they are mar<br>hold down Ctrl and s                                                                                                    | Red in yellow/bold select all of them to                                                                                                    |  |
|                                                             | comt                                                                                                    | pine the orders.                                                                                                    | _                                                                                                    | _                                                                                                    |  |
|                                                             | ∞ (?)          ∞           ∨          Order Name         Status           ⊿         RD8-GH Ward-09; Bay 04; Bed 02 Fin#:4242978 Adm                                                                                                    | Start Details it: 14/Sep/2018 14:46 BST                                                                                                    |                                                                                                    |                                                                                                    |  |
|                                                             | ∠ Laboratory     H     B     Group and screen, blood Order                                                                                                    | 10/Dec/2018 11:40 Coll priority: Routin                                                                                                    | ne, Collection DT/TM: 10/Dec/18 11:40 GMT                                                                                                    |                                                                                                    |  |
|                                                             | 👘 🖬 😵 Full blood count 🛛 Order                                                                                                    | GMI Please remember t<br>10/Dec/2018 11:40 Collection DT/TM: :                                                                                                    | o print a requisition for this order.<br>10/Dec/18 11:40 GMT                                                                                                    |                                                                                                    |  |
|                                                             | 📳 🔛 😒 MRSA, specimen Order                                                                                                    | 10/Dec/2018 11:40 Collection DT/TM: 3<br>GMT Please remember t                                                                                                    | 10/Dec/18 11:40 GMT                                                                                                    |                                                                                                    |  |
|                                                             |                                                                                                    | e Piedde remember u                                                                                                    |                                                                                                    |                                                                                                    |  |
| -                                                           | Once the mandatory fields have been completed, click Sign (bottom right hand corner).<br>Refresh the screen.                                                                                                    |                                                                                                    |                                                                                                    |                                                                                                    |  |
| 1.                                                          | 7. Refre                                                                                                    | esh the screen.<br>24 minutes ago                                                                                                    |                                                                                                    | comery.                                                                                                    |  |
| 7.                                                          | 7. Refre                                                                                                    | ving as Activated/ord                                                                                                    | lered.                                                                                                    |                                                                                                    |  |
| 7.<br>8.                                                    | 7. Refre<br>1. Items now show<br>3. Items now show                                                                                                    | 24 minutes ago<br>ving as Activated/ord                                                                                                    | dered.                                                                                                    |                                                                                                    |  |
| 8.                                                          | 7. Refra                                                                                                    | ving as Activated/ord                                                                                                    | Jered.<br>Stop: None<br>Las Details                                                                                                    |                                                                                                    |  |
| 8.                                                          | 7. Refra<br>Items now show<br>3. Orders for Signature<br>Plans<br>Plans<br>View<br>Orders for Signature<br>Plans<br>Plans<br>Document in Plan<br>Maternity Viable Pressare (Lass<br>Plans<br>Plans<br>Document in Plan<br>Maternity Viable Pressare (Lass<br>Plans<br>Plans<br>Document in Plan<br>Maternity Viable Pressare (Lass<br>Plans<br>Plans<br>Document in Plan<br>Maternity Viable Pressare (Lass<br>Plans<br>Document in Plan<br>Maternity Viable Pressare (Lass<br>Plans<br>Document in Plan<br>Maternity Viable Pressare (Lass<br>Plans<br>Document in Plan<br>Maternity Viable Pressare (Lass<br>Plans<br>Document in Plan<br>Maternity Viable Pressare (Lass<br>Plans<br>Document in Plan<br>Maternity Viable Pressare (Lass<br>Plans<br>Document in Plan<br>Maternity Viable Pressare (Lass<br>Plans<br>Document in Plan<br>Maternity Viable Pressare (Lass<br>Plans<br>Document in Plan<br>Maternity Viable Pressare (Lass<br>Document in Plan<br>Maternity Viable Pressare (Lass<br>Document in Plan<br>Maternity Viable Pressare (Lass<br>Document in Plan<br>Maternity Viable Pressare (Lass<br>Document in Plan<br>Maternity Viable Pressare (Lass<br>Document in Plan<br>Maternity Viable Pressare (Lass<br>Document in Plan<br>Maternity Viable Pressare (Lass<br>Di Itales (Lass<br>Di Itales (Lass<br>Di It                                                                                                    | 24 minutes ago<br>24 minutes ago<br>24 minutes ago<br>25 comments Start: 10/Dec/2018 11:40 GMT<br>ss, Antenatal (Initiated)<br>11:57 GMT by: Nanager, Midwife<br>potend IIED: Yes                                                                                                    | Jered.<br>Stop: None<br>tus Details                                                                                                    |                                                                                                    |  |
| 8.                                                          | 7. Refra<br>Items now show<br>3. Orders Document in Plan<br>Orders for Signature<br>Plans<br>Plans<br>Matematic Viable Pregnancy Loss<br>Antenatal (Initiated)<br>Labor (Plans)<br>Matematic (Initiated)<br>Labor (Plans)<br>Matematic (Initiated)<br>Labor (Plans)<br>Matematic (Initiated)<br>Labor (Plans)<br>Matematic (Initiated)<br>Labor (Plans)<br>Matematic (Initiated)<br>Labor (Plans)<br>Matematic (Initiated)<br>Labor (Plans)<br>Matematic (Initiated)<br>Labor (Plans)<br>Matematic (Initiated)<br>Matematic (Initiated)<br>Matematic                                                                                                    | A chimage of the service of the service of the serv                                                                                                    | Jered.           Stop:         None           Lus         Details           valied         10/Dec/2018 11:40 GMT           valed         10/Dec/2018 11:40 GMT                                                                                                    |                                                                                                    |  |
| 8.                                                          | 7. Refra<br>Refra<br>Items now show<br>B. Orders for Signature<br>Plans<br>Potent in Plan<br>View<br>Orders for Signature<br>Plans<br>Potent in Plan<br>Medical<br>Medical<br>Maternity Viable Pregnancy Loss<br>Maternity Viable Pregnancy Loss<br>Maternity Viable Pregnancy Loss<br>Maternity Viable Pregnancy Loss<br>Maternity Viable Pregnancy Loss<br>Maternity Viable Pregnancy Loss<br>Maternity Mable Pregnancy Loss<br>Maternity Mable Pregnancy Loss<br>Ma                                                                                                    | A minutes ago                                                                                                    | Stop:         None           us         Details           vated         10/Dec/2018 11:40 GMT           vated         10/Dec/2018 11:40 GMT           vated         10/Dec/2018 11:40 GMT           vated         10/Dec/2018 11:40 GMT           vated         10/Dec/2018 11:40 GMT                                                                                                    |                                                                                                    |  |
| 8.                                                          | 7.     Refra       Items now show       8.       Orders for Signature       Plan       Orders for Signature       Plan       Matemity Viable Pregnancy Loss       Antenatal (Initiated)       Post Mortem Accepted Planned)       Post Mortem Dechned (Planned)       Post Mortem Dechned (Planned)       Post Mortem Dechned (Planned)       Postmatal (Marned)       Dockrane(Rarned)       Suggested Plans (0)                                                                                                    | Anter Dagross - Yes Actional By - Husband or Partner or Mother or Actional Order Start: Diplec/2018 11:40 GMT 4<br>ss, Antenatal (Initiated)<br>11:57 GMT by: Manager, Hidwife<br>by: Manager, Hidwife<br>11:57 GMT by: Manager, Midwife<br>11:57 GMT by: Manager, Midwife<br>11:57 GMT by: Midwife<br>11:57 GMT by: Midwife<br>11:57 GMT by: Midwife<br>11:57 GMT by: Midwife<br>11:57 GMT by: Midwife<br>11:57 GMT by: Midwife<br>11:57 GMT by: Midwife<br>11:57 GMT by: Midwife<br>11:57 GMT by: Midwife<br>11:57 GMT by:                                                                                                    | Jered.           Stop:         None           has         Details           valted         10/Dec/2018 11:40 GMT           valted         10/Dec/2018 11:40 GMT           valted         10/Dec/2018 11:40 GMT           valted         10/Dec/2018 11:40 GMT           valted         10/Dec/2018 11:40 GMT           valted         10/Dec/2018 11:40 GMT           valted         10/Dec/2018 11:40 GMT           valted         10/Dec/2018 11:40 GMT           valted         10/Dec/2018 11:40 GMT                                                                                                    |                                                                                                    |  |
| 8.                                                          | 7.     Refra       Items now show       8.     Orders Document in Plan       Items now show       Black of the set of the set                                                                                                    | A search the screen.                                                                                                    | Jered.           Stop:         None           Lus         Details           vated         10/Dec/2018 11:40 GMT           vated         10/Dec/2018 11:40 GMT           vated         10/Dec/2018 11:40 GMT           vated         10/Dec/2018 11:40 GMT           vated         10/Dec/2018 11:40 GMT           vated         10/Dec/2018 11:40 GMT           vated         10/Dec/2018 11:40 GMT           vated         10/Dec/2018 11:40 GMT           vated         10/Dec/2018 11:40 GMT           vated         10/Dec/2018 11:40 GMT           vated         10/Dec/2018 11:40 GMT                                                                                                    |                                                                                                    |  |
| 8.                                                          | 7.     Refra       B.     Items now show       B.     Orders       Orders for Signature     Items now show       Plans     Items now show       Document in Plan     Items now show       Internity Viable Pregnancy Loss     Iternity Viable Pregnancy Loss       Atternity Viable Pregnancy Loss     Iternity Viable Pregnancy Loss       Internity Viable Pregnancy Loss     Iternity Viable Pregnancy Loss       Internity Viable Pregnancy Loss     Iternity Granel       Document (Planned)     Iternity Granel       Document (Planned)     Iternity Granel       Discharge (Planned)     Iternity Granel       Discharge (Planned)     Iternity Granel       Discharge (Planned)     Iternity Granel       Discharge (Planned)     Iternity Granel       Internity Component     Iternity Granel       Internity Granel     Iternity Granel       Internity Granel     Iternity Granel       Internity Granel     Iternity Granel       Internity Granel     Iternity Granel       Internity Granel     Iternity Granel       Internity Granel     Iternity Granel       Internity Granel     Iternity Granel       Internity Granel     Iternity Granel       Internity Granel     Iternity Granel       Internity Granel     Iternity Granel                                                                                                    | Antenatal (Initiated)     Start: 10/Dec/2018 11:40 GMT     Start: 10/Dec/2018 11:40 GMT     St                                                                                                    | Jered.           Stop:         None           Lis         Details           vated         10,Dec/2018 11:40 GMT           vated         10,Dec/2018 11:40 GMT                                                                                                    |                                                                                                    |  |
| 8.                                                          | 7. Refra<br>Refra<br>Items now show<br>3. Orders for Signature<br>Plans<br>Ocders for Signature<br>Plans<br>Ocders for Signature<br>Plans<br>Maternity Viable Pregnancy Loss<br>Antennity Viable Pregnancy Loss<br>Antennity Viable Pregnancy Loss<br>Antennity Viable Pregnancy Loss<br>Antennity Viable Pregnancy Loss<br>Antennity Viable Pregnancy Loss<br>Antennity Viable Pregnancy Loss<br>Antennity Nable Pregnancy Loss<br>Antennity Nable Pregnancy Lo                                                                                                    | Antennata (Initiated)<br>Comments Start: 10/Dec/2018 11:40 GMT 4<br>Start: 10/Dec/2018 11:40 GMT 4<br>Start: 10/Dec/2018 11:40 GMT 4                                                                                                    | Stop:         None           us         Details           vated         10/Dec/2018 11:40 GMT           vated         10/Dec/2018 11:40 GMT                                                                                                    |                                                                                                    |  |
| 8.                                                          | 7. Refra<br>Refra<br>Items now show<br>3. Items now show<br>3. Items now show<br>3. Items now show<br>3. Items now show<br>3. Items now show<br>3. Items now show<br>3. Items now show<br>3. Items now show<br>3. Items now show<br>4. If I is in the show<br>4. If I is in the show<br>4. If I is in the show<br>4. If I is in the show<br>4. If I is in the show<br>4. If I is in the show<br>5. If I is in the show<br>5. If I is in the                                                                                                    | A minutes ago<br>24 minutes ago<br>24 minutes ago<br>24 minutes ago<br>24 minutes ago<br>25 minutes ago<br>26 comments start: 10/Dec/2018 11:40 GMT 1<br>35 start<br>35 start: 10/Dec/2018 11:40 GMT 1<br>35 start<br>35 start: 10/Dec/2018 11:40 GMT 1<br>35 start<br>35 start: 10/Dec/2018 11:40 GMT 1<br>35 start<br>35 start: 10/Dec/2018 11:40 GMT 1<br>35 start<br>35 start: 10/Dec/2018 11:40 GMT 1<br>35 start<br>35 start: 10/Dec/2018 11:40 GMT 1<br>35 start<br>35 start: 10/Dec/2018 11:40 GMT 1<br>35 start<br>35 start: 10/Dec/2018 11:40 GMT 1<br>35 start<br>35 start: 10/Dec/2018 11:40 GMT 1<br>35 start<br>35 start<br>35                                                                                            | Stop:         None           hus         Details           valed         10/Dec/2018 11:40 GMT           valed         10/Dec/2018 11:40 GMT                                                                                                    | - Collection DT/TM: 10/Dec/18 11:40:00 GMT<br>+ 6 collection DT/TM: 10/Dec/18 11:40:00 GMT                                                                                                    |  |
| 8.                                                          | 7.     Refra       B.     Items now show       B.     Orders Document in Plan       Image: Second Strature     Image: Second Strature       Image: Second Strature     Image: Second Strature       Image: Second Strature </th <th>A search the screeen.<br/>24 minutes ago<br/>24 minutes ago<br/>24 minutes ago<br/>24 minutes ago<br/>25 minutes ago<br/>26 minutes start: 10/Dec/2018 11:40 GMT 12<br/>25 minutes ago<br/>26 minutes ago<br/>27 minutes ago<br/>28 minutes ago<br/>29 minutes ago<br/>20 minutes ago<br/>20 minutes ago<br/>20 minutes ago<br/>20 minutes ago<br/>20 minutes ago<br/>20 minutes ago<br/>20 minutes ago<br/>20 minutes ago<br/>20 minutes ago<br/>20 minutes ago<br/>20 minutes ago<br/>20 minutes ago<br/>20 minutes ago<br/>20 minutes ago<br/>27 minutes ago<br/>28 minutes ago<br/>29 minutes ago<br/>20 minutes ago<br/>20 minutes ago<br/>29 minutes ago<br/>20 minutes ago<br/>20 minutes</th> <th>Stop:         None           Jas         Details           vated         10/Dec/2018           10/Dec/2018         11:40 GMT           vated         10/Dec/2018           10/Dec/2018         11:40 GMT           vated         10/Dec/2018           10/Dec/2018         11:40 GMT           vated         10/Dec/2018           10/Dec/2018         11:40 GMT           vated         10/Dec/2018           10/Dec/2018         11:40 GMT           vated         10/Dec/2018           10/Dec/2018         11:40 GMT           vated         10/Dec/2018           10/Dec/2018         11:40 GMT           vated         10/Dec/2018           10/Dec/2018         11:40 GMT           vated         10/Dec/2018           11:40 GMT         vated           00/Dec/2018         11:40 GMT           vated         10/Dec/2018           00/Dec/2018         11:40 GMT           vated         10/Dec/2018           00/Dec/2018         11:40 GMT           vated         10/Dec/2018           00/Dec/2018         11:40 GMT           vated         10/Dec/2018         11:40 GMT     <!--</th--><th>collection DT/TM: 10/Dec/18 11:40:00 GMT<br/>this order.<br/>cy Collection DT/TM: 10/Dec/18 11:40:00 GMT<br/>this order.<br/>cy Collection DT/TM: 10/Dec/18 11:40:00 GMT</th></th> | A search the screeen.<br>24 minutes ago<br>24 minutes ago<br>24 minutes ago<br>24 minutes ago<br>25 minutes ago<br>26 minutes start: 10/Dec/2018 11:40 GMT 12<br>25 minutes ago<br>26 minutes ago<br>27 minutes ago<br>28 minutes ago<br>29 minutes ago<br>20 minutes ago<br>20 minutes ago<br>20 minutes ago<br>20 minutes ago<br>20 minutes ago<br>20 minutes ago<br>20 minutes ago<br>20 minutes ago<br>20 minutes ago<br>20 minutes ago<br>20 minutes ago<br>20 minutes ago<br>20 minutes ago<br>20 minutes ago<br>27 minutes ago<br>28 minutes ago<br>29 minutes ago<br>20 minutes ago<br>20 minutes ago<br>20 minutes ago<br>20 minutes ago<br>20 minutes ago<br>20 minutes ago<br>20 minutes ago<br>20 minutes ago<br>20 minutes ago<br>20 minutes ago<br>20 minutes ago<br>20 minutes ago<br>20 minutes ago<br>20 minutes ago<br>20 minutes ago<br>20 minutes ago<br>29 minutes ago<br>20 minutes ago<br>20 minutes | Stop:         None           Jas         Details           vated         10/Dec/2018           10/Dec/2018         11:40 GMT           vated         10/Dec/2018           10/Dec/2018         11:40 GMT           vated         10/Dec/2018           10/Dec/2018         11:40 GMT           vated         10/Dec/2018           10/Dec/2018         11:40 GMT           vated         10/Dec/2018           10/Dec/2018         11:40 GMT           vated         10/Dec/2018           10/Dec/2018         11:40 GMT           vated         10/Dec/2018           10/Dec/2018         11:40 GMT           vated         10/Dec/2018           10/Dec/2018         11:40 GMT           vated         10/Dec/2018           11:40 GMT         vated           00/Dec/2018         11:40 GMT           vated         10/Dec/2018           00/Dec/2018         11:40 GMT           vated         10/Dec/2018           00/Dec/2018         11:40 GMT           vated         10/Dec/2018           00/Dec/2018         11:40 GMT           vated         10/Dec/2018         11:40 GMT </th <th>collection DT/TM: 10/Dec/18 11:40:00 GMT<br/>this order.<br/>cy Collection DT/TM: 10/Dec/18 11:40:00 GMT<br/>this order.<br/>cy Collection DT/TM: 10/Dec/18 11:40:00 GMT</th>                                                                                                    | collection DT/TM: 10/Dec/18 11:40:00 GMT<br>this order.<br>cy Collection DT/TM: 10/Dec/18 11:40:00 GMT<br>this order.<br>cy Collection DT/TM: 10/Dec/18 11:40:00 GMT                                                                   |  |
| 8.                                                          | 7. Refra<br>Refra<br>Items now show<br>Orders for Signature<br>Plans<br>View<br>View                                                                                                    | Anternational and the service of the service of the                                                                                                    | Stop:         None           us         Details           vated         10/Dec/2018 11:40 GMT           vated         10/Dec/2018 11:40 GMT           vated         10/Dec/20                                                                                                    | Collection DT/TM: 10/Dec/18 11:40:00 GMT<br>this order.<br>c Collection DT/TM: 10/Dec/18 11:40:00 GMT<br>this order.                                                                                                    |  |
| 9.                                                          | 7. Refra<br>Refra<br>3. Items now show<br>3. Items now show<br>3. Items now show<br>3. Items now show<br>3. Items now show<br>3. Items now show<br>3. Items now show<br>3. Items now show<br>3. Items now show<br>3. Items now show<br>4. Items now show<br>4. Items now sh                                                                                                    | Activated additional order<br>ts needs at any stage                                                                                                    | Stop:         None           tus         Details           valed         10/Dec/2018 11:40 GMT           valed         10/Dec/2018 11:40 GMT           valed         10/Dec/D                                                                                                    | e, Collection DT/TM: 10/Dec/18 11:40:00 GMT<br>this order.<br>c, Collection DT/TM: 10/Dec/18 11:40:00 GMT<br>et and goals, relevant                                                                                                    |  |
| 9.                                                          | 7. Refra<br>Refra<br>S. Items now show<br>S. Items now show<br>S. Items now sh                                                                                                    | A start: 10/Dec/2018 11:40 GMT 1 Comments Start: 10/Dec/2018 11:40 GMT 1 Start: 10/Dec/2018 11:40 GMT 1 GMT 1 GMT 1 GMT                                                                                                    | Stop: None<br>as Details<br>vated 10/Dec/2018 11:40 GMT<br>vated 10/Dec/2018 11:40 GMT<br>vated 10/Dec/2018 11: | collection DT/TM: 10/Dec/18 11:40:00 GMT<br>this order.<br>c, Collection DT/TM: 10/Dec/18 11:40:00 GMT<br>this order.<br>c, Collection DT/TM: 10/Dec/18 11:40:00 GMT<br>r this order.<br>and goals, relevant<br>he usual process       |  |
| <ul> <li>7.</li> <li>8.</li> <li>9.</li> <li>10.</li> </ul> | 7.       Refra         8.       Items now show         9.       Orders to Signature         Image: Signature       Image: Signature         Image: Signature       Image: Signature                                                                                                    | Activated/ord<br>Comments Start: 10/Dec/2018 11:40 GMT 1<br>Comments Start: 10/Dec/2018 11:40 GMT 1<br>Start: 10/Dec/2018 11:40 GMT 1<br>Start: 10/Dec/2018 11:40 GMT                                                                                                    | Stop:       None         us       Details         vated       10/Dec/2018 11:40 GMT         vated       10/Dec/2018 11:40 GMT                                                                                                    | collection DT/TM: 10/Dec/18 11:40:00 GMT<br>this order.<br>collection DT/TM: 10/Dec/18 11:40:00 GMT<br>collection DT/TM: 10/Dec/18 11:40:00 GMT<br>collection DT/TM: 10/Dec/18 11:40:00 GMT<br>and goals, relevant<br>he usual process |  |
| 7.<br>8.<br>9.                                              | 7.       Refra         8.       Items now show         8.       Items now show         9.       Items now show         9.       Items now substant         9.       Items now substant         9.       Items now substant         9.       Items now substant         9.       Ite Add to Phase Icon:                                                                                                    | A ching as Activated/ord<br>A minutes ago<br>Aring as Activated/ord<br>Comments start: 10/Dec/2018 11:40 GMT s<br>start: 10/Dec/2018 11:40 GMT s<br>start: 10/Dec/2018 1                                                                                                    | Idered.         Stop:       None         us       Details         vated       10/Dec/2018 11:40 GMT         vated       10/Dec/2018 11:40 GMT         vated                                                                                                    | collection DT/TM: 10/Dec/18 11:40:00 GMT<br>r this order.<br>c, Collection DT/TM: 10/Dec/18 11:40:00 GMT<br>r discorder.<br>c, Collection DT/TM: 10/Dec/18 11:40:00 GMT<br>and goals, relevant<br>he usual process                     |  |

IT Dept Quick Reference Guide (QRG)

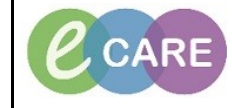

Version Number – 2.0

Document No - Ref 213

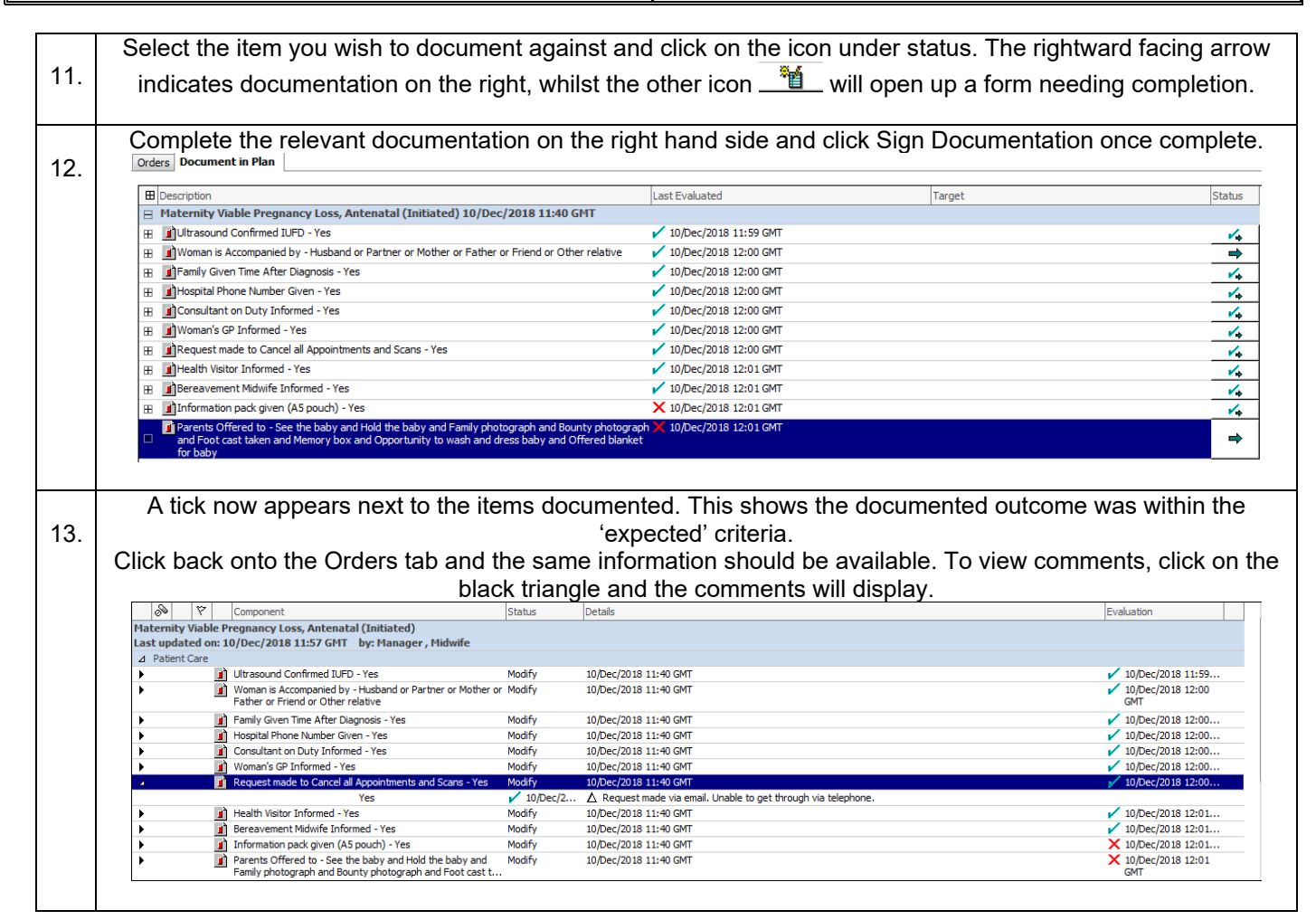